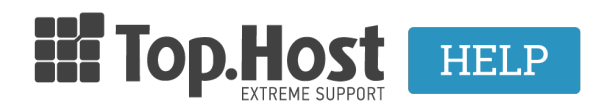

Knowledgebase > Plesk > FTP/ File Manager > Τι είναι το FTP; Πώς μπορώ να συνδεθώ και να ανεβάσω τα αρχεία μου:

## Τι είναι το FTP; Πώς μπορώ να συνδεθώ και να ανεβάσω τα αρχεία μου;

- 2020-03-12 - <u>FTP/ File Manager</u>

To FTP (File Transfer Protocol - Πρωτόκολλο Μεταφοράς Αρχείων) είναι το πρωτόκολλο που χρησιμοποιείται για την απομακρυσμένη μεταφορά αρχείων από έναν υπολογιστή σε έναν server και αντίστροφα μέσω ενός FTP client όπως είναι το FileZilla ή το SmartFTP.

Εργασίες που μπορούμε να εκτελέσουμε μέσω FTP, εκτός από τη μεταφορά αρχείων από και προς τον server, είναι η διαγραφή αρχείων του server και η αλλαγή δικαιωμάτων.

Για να συνδεθείτε στην FTP υπηρεσία σας, θα πρέπει αρχικά να έχετε άμεσα διαθέσιμα τα στοιχεία πρόσβασης (username / password). Τα στοιχεία αυτά υπάρχουν στο email ενεργοποίησης φιλοξενίας, το οποίο λάβατε με την αγορά του πακέτου σας.

Παρακάτω θα δούμε δύο παραδείγματα σύνδεσης στην FTP υπηρεσία χρησιμοποιώντας τα δύο πιο δημοφιλή προγράμματα σύνδεσης, το FileZilla και το SmartFTP.

## FileZilla

Κατεβάστε το FileZilla, από εδώ. Αφού το εγκαταστήσετε, ακολουθήστε τα παρακάτω βήματα για να συνδεθείτε.

1. Επιλέξτε File >> Site Manager.

| 🔁 FileZilla              |                        |            |             |          |                  |               |           |             |             | x  |
|--------------------------|------------------------|------------|-------------|----------|------------------|---------------|-----------|-------------|-------------|----|
| File Edit View Transfe   | r Server Bookmarks     | Help       |             |          |                  |               |           |             |             |    |
| 1 - 1                    | 🔁 🐰 🎮 🌸 🛷 🛛            | n 🖷 🕺      |             |          |                  |               |           |             |             |    |
| Host:                    | Username:              | Passwo     | rd:         |          | Port:            | Quick         | connect 💌 |             |             |    |
|                          |                        |            |             |          |                  |               |           |             |             | ~  |
|                          | Site Manager           |            |             |          |                  |               | 23        | ר           |             |    |
|                          | Select Entry:          |            | General Adv | anced    | Transfor Sottin  | Charget       | ]         |             |             |    |
|                          | 📄 My Sites             |            | Aut         | anceu    | mansiel Settin   | igs   chaise  |           |             |             |    |
| Local site: \            |                        |            | Host:       |          |                  | Por           | t         |             |             | ×  |
| E My Desuments           |                        |            | Protocol:   | FTP - Fi | ile Transfer Pro | tocol         | ▼         |             |             |    |
| Computer                 |                        |            | Encryption: | Use exp  | licit FTP over T | LS if availab | le 👻      |             |             |    |
| 🗄 🚢 C:                   |                        |            |             |          |                  |               |           |             |             |    |
| i. 😥 E: (CM0102_F        |                        |            | Logon Type: | Anonyr   | nous             |               | -         |             |             |    |
|                          |                        |            | User:       |          |                  |               |           |             |             |    |
| Filename                 |                        |            | Dassword    |          |                  |               |           | dified      | Permissions | Ov |
| A C:                     |                        |            | A second    |          |                  |               |           |             |             |    |
| WE: (CM0102_REL)         |                        |            | Account:    |          |                  |               |           |             |             |    |
|                          |                        |            | Comments:   |          |                  |               |           | er          |             |    |
|                          | New Site               | New Folder |             |          |                  |               | ~         |             |             |    |
|                          | New Bookmark           | Rename     |             |          |                  |               |           |             |             |    |
|                          | Delete                 | Duplicate  |             |          |                  |               | Ŧ         |             |             | _  |
| 2 directories            |                        |            |             | onnect   |                  |               | Cancel    |             |             |    |
| Server/Local file        |                        |            |             | onnect   |                  |               | cuncer    |             |             |    |
|                          |                        |            |             |          |                  |               |           | _           |             |    |
|                          |                        |            |             |          |                  |               |           |             |             |    |
|                          |                        |            |             |          |                  |               |           |             |             |    |
| Queued files Failed tran | sfers Successful trans | fers       |             |          |                  |               |           |             |             |    |
|                          |                        |            |             |          |                  |               | Bee Q     | ueue: empty | r 🔹         | •  |

- 2. Δηλώστε τα παρακάτω στοιχεία στην καρτέλα General.
  - New Site (κάτω από το my sites θα δηλώσετε την ονομασία του νέου σας site).
  - Sto pedío Host shlúste ftp.top.host (ópou top.host eseíg  $\theta \alpha$  shlúste to sikó sag domain).
  - Στο  ${\bf Port}$ δηλώστε το 21 που είναι και το προεπιλεγμένο.
  - Στο Encryption επιλέξτε Only use Plain FTP.
  - Στο Logon Type επιλέξτε Normal.

- Στα πεδία **User** και **Password** δηλώστε τα στοιχεία που σας έχουμε στείλει στο email ενεργοποίησης της φιλοξενίας.

Τέλος, πατήστε **Connect** για να συνδεθείτε και να μπορείτε να μεταφέρετε τα αρχεία σας με drag&drop ή copy/paste στον root φάκελο που εμφανίζεται στο δεξί παράθυρο του FileZilla.

| 尼 FileZilla                                                                                                    |                                                                                                    |                                                                                                   |                                                                                                    |                                                                    |                    | x                                     |
|----------------------------------------------------------------------------------------------------|----------------------------------------------------------------------------------------------------|---------------------------------------------------------------------------------------------------|----------------------------------------------------------------------------------------------------|--------------------------------------------------------------------|--------------------|---------------------------------------|
| File Edit View Transfer                                                                                                    | Server Bookmarks Hel                                                                                                    | p                                                                                                 |                                                                                                    |                                                                    |                    |                                       |
| xi - 🖊 🗉 😭 🚅                                                                                                    | 😫 💥 🍋 🌸 🛷 🗐 🔛                                                                                                    | R 🖗 🕅                                                                                             |                                                                                                    |                                                                    |                    |                                       |
| Host:                                                                                                    | Username:                                                                                                    | Password:                                                                                         | Port:                                                                                                    | Quickconnect 💌                                                     |                    |                                       |
| Local site: \<br>Desktop<br>Desktop<br>Computer<br>C:<br>C:<br>C:<br>E: (CM0102_FE<br>Filename<br>C:<br>E: (CM0102_REL)<br>2 directories<br>Server/Local file | Site Manager<br>Select Entry:<br>My Sites<br>tophost.gr<br>2<br>1<br>New Site<br>New Site<br>New Bookmark<br>Delete<br>Delete | General A<br>Host:<br>Protocol:<br>Encryption:<br>6<br>Comments<br>w Folder<br>tename<br>uplicate | dvanced Transfer Settings<br>ftp.tophost.gr<br>FTP - File Transfer Proto<br>Only use plain FTP (insec<br>Normal | S Charter 4<br>Port: 21<br>Port: 21<br>recol •<br>•<br>•<br>•<br>• | tified Permissions | • • • • • • • • • • • • • • • • • • • |
| Queued files Failed trans                                                                                                    | sfers Successful transfers                                                                                                    |                                                                                                   |                                                                                                    |                                                                    |                    |                                       |
|                                                                                                    |                                                                                                    |                                                                                                   |                                                                                                    | ØØ Qu                                                              | eue: empty 🔹       | •                                     |

## SmartFTP

Κατεβάστε το SmartFTP από <u>εδώ</u>. Αφού το εγκαταστήσετε, δηλώστε τα παρακάτω στοιχεία για να συνδεθείτε.

- Στο πεδίο Address δηλώστε ftp.top.host (όπου top.host εσείς θα δηλώσετε το δικό σας domain).

- Στα πεδία Login και Password δηλώστε τα στοιχεία που σας έχουμε στείλει στο email ενεργοποίησης της φιλοξενίας.

- Στο Port αφήστε το 21 που είναι και το προεπιλεγμένο.
 Τέλος κάνετε κλικ στο βελάκι (4) δεξιά από το Address.

| 🛷 । 🐑 🥽 📄 🔻                                                                                                    |                       |              |      |        | SmartFTP -  | Welcome |           |               |                |         |              |
|----------------------------------------------------------------------------------------------------|-----------------------|--------------|------|--------|-------------|---------|-----------|---------------|----------------|---------|--------------|
| File Home                                                                                                    | View 1                | Tools Wir    | ndow |        |             | 4       | J.        | 2             | 3              |         | ^ ( <b>?</b> |
| Connection Terminal<br>Nev                                                                                              | Local T<br>browser ed | ext<br>litor |      |        |             |         |           |               |                |         |              |
| Address 💮 🕈 ftp.top                                                                                                    | phost.gr              |              |      |        |             | · ·     | →<br>Logi | n tophost     | Password ••••• | Port 21 | Anonymous 🖕  |
| 🕕 Welcome 🗙                                                                                                    | ×                     |              |      |        |             |         |           |               |                |         | 4 ▷ 👻        |
| Welcome to                                                                                                    | Welcome to SmartFTP   |              |      |        |             |         |           |               |                |         |              |
| Thank you for choosing our product. 1                                                                                   |                       |              |      |        |             |         |           |               |                |         |              |
| What would yo                                                                                                    | u like to d           | o next?      |      |        |             |         |           |               |                |         |              |
| Open a Local Browser Shows the files and folders on your local computer.                                                |                       |              |      |        |             |         |           |               |                |         |              |
| ; ; ; ; ; ; ; ; ; ; ; ; ; ; ; ; ; ; ;                                                                                   |                       |              |      |        |             |         |           |               |                |         |              |
| Sfer Name                                                                                                    | Operat                | tion         | Size | Source | Destination | Status  |           | Average speed | Current speed  | Elapsed |              |
| Que                                                                                                    |                       |              |      |        |             |         |           |               |                |         |              |
| e                                                                                                    |                       |              |      |        |             |         |           |               |                |         |              |
|                                                                                                    |                       |              |      |        |             |         |           |               |                |         |              |
|                                                                                                    |                       |              |      |        |             |         |           |               |                |         |              |
|                                                                                                    |                       |              |      |        |             |         |           |               |                |         |              |
|                                                                                                    |                       |              |      |        |             |         |           |               |                |         |              |
| g Idle C:\User\Transfer Queue.xml Items: 0 Total: 0 bytes Transferred: 0 bytes In Speed: 0 bytes/s Out Speed: 0 bytes/s |                       |              |      |        |             |         |           |               |                |         |              |
| X Transfer Queue Scheduler Speed Multi Upload                                                                           |                       |              |      |        |             |         |           |               |                |         |              |

**Δείτε επίσης:** Σε περίπτωση που επιθυμείτε να συνδεθείτε μέσω SFTP πρωτοκόλλου δείτε <u>τις οδηγίες</u>.